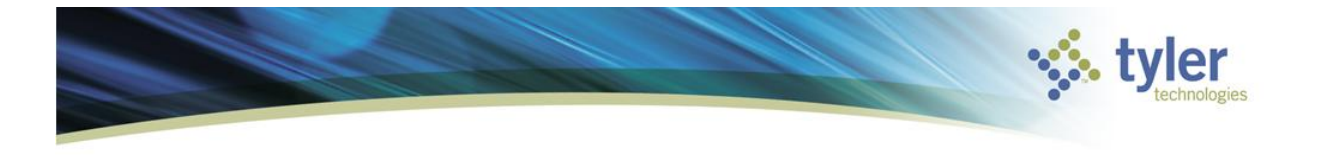

## **Connecting to the Tyler Hosting Services Secure Gateway**

## **Supported Platforms:**

| Windows | <ul> <li>32-bit and 64-bit versions of Windows® Vista SP2, Windows® 7 SP1,<br/>Windows® 8.1 Update, Windows® 10 running IE11, Firefox 34, or Chrome<br/>40</li> </ul>                                            |
|---------|----------------------------------------------------------------------------------------------------|
| Мас     | <ul> <li>macOS High Sierra (10.13), macOS Sierra (10.12), OS X® 10.11, Apple®<br/>OS X® 10.10 and Apple® OS X® 10.9 devices running Firefox 34, Safari<br/>8.x, Safari 9.x, Safari 10.x, or Chrome 40</li> </ul> |

## **Procedure:**

- Navigate to the following URL: <u>https://2secure.tylerhost.net/</u>
- Enter your Tylerhost Credentials at the Secure Logon Screen:

| Secure Logon Tylerhost |  |
|------------------------|--|
| Username               |  |
| -Richards              |  |
| Password               |  |
| •••••                  |  |
| Logon                  |  |
|                        |  |

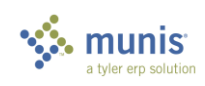

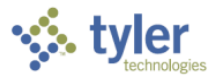

• Upon Login; you will be prompted to Download the Endpoint Inspection Installer if it is not already installed. If you do not see a prompt to download the software, please click on the icon "Install" option to Install/Reinstall Endpoint Inspector.

| y.policy                                                                                                    |
|----------------------------------------------------------------------------------------------------|
| <b>(5</b> )                                                                                                    |
|                                                                                                    |
| Waiting for Endpoint Inspection status                                                                                                    |
| Browser is waiting for status from Endpoint Inspector<br>Application.<br>Please confirm that this application is launched and is not<br>waiting for your input. This application may be behind other<br>windows on your desktop. |
| Launch endpoint inspection again<br>Please make sure another instance of the<br>application is not running.                                                                                                    |
| Install Install/Reinstall Endpoint Inspector<br>Select this option if Endpoint Inspector was<br>never installed on this machine or if there<br>was a problem with installation.                                                  |
| Skip Skip Endpoint inspection<br>Access may be denied or some resources<br>may not be available depending on how your<br>administrator has configured access.                                                                    |

• You may need to click "Download" after if it does not automatically download the f5epi\_setup.exe installer. Once it is downloaded and install, select the "Click here" option:

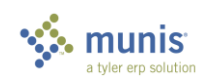

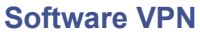

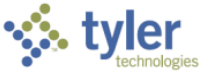

| 2secure.tylerhost.net/n | ny.policy |                      |                                                                                                    |
|-------------------------|-----------|----------------------|----------------------------------------------------------------------------------------------------|
|                         | 6         |                      |                                                                                                    |
|                         |           |                      |                                                                                                    |
|                         |           |                      |                                                                                                    |
|                         |           | Endpoint<br>componei | inspection client<br>nts required                                                                                                    |
|                         |           | Download and rur     | the installer package                                                                                                    |
|                         | -         | Download             |                                                                                                    |
|                         |           | Click here when ir   | istallation completes.                                                                                                    |
|                         |           | Skip                 | Skip Endpoint inspection<br>Access may be denied or some resources<br>may not be available depending on how your<br>administrator has configured access. |

• If you see a pop-up alert regarding needing administrator permission, please hit 'Continue'

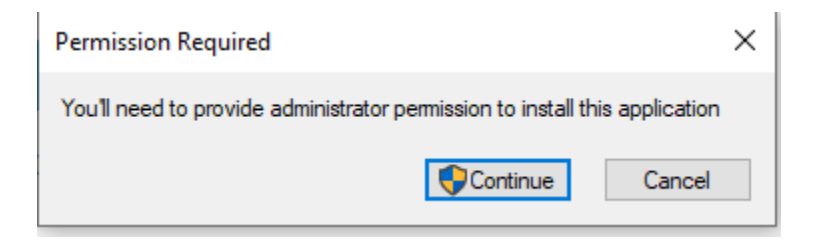

• In order for the Software VPN to work, it must be able to inspect your system configuration. It should automatically proceed through "Awaiting connection..." then "Checking for security software..."

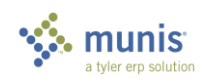

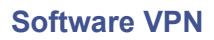

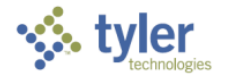

| 2secure.tylerhost.net/  | my.policy 3                    |
|-------------------------|--------------------------------|
|                         |                                |
|                         |                                |
|                         | Awaiting connection            |
| 2secure.tylerhost.net/m | ay.policy                      |
|                         | 6                              |
|                         |                                |
|                         | Checking for security software |
|                         |                                |

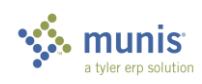

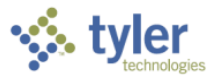

• Once the software is installed; you must click the Munis Client SSL Gateway icon to launch the VPN connection:

| Welcome to F5 Networks      |
|-----------------------------|
| VPN Connections •           |
| Munis Client<br>SSL Gateway |
| Other Resources <b>*</b>    |
| www.TylerTech.com           |
|                             |
|                             |

• On first launch you will be prompted to install the Network Access installer (f5vpn\_setup.exe). Click "Download" and install the Network Access installer, once complete select the "Click here" option:

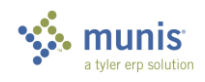

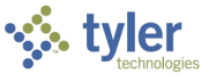

| Software VPN |                                            |                                                                     | ţies |
|--------------|--------------------------------------------|---------------------------------------------------------------------|------|
|              | ← → C <sup>a</sup> 2secure.tylerhost.net/√ | desk/webtop.eui?webtop=/Common/Tyler_Webtop&webtop_type=webtop_full |      |
|              | Welcome to F5 Net                          | works                                                               |      |
|              | VPN Connections •                          |                                                                     |      |
|              | Munis Client<br>SSL Gateway                | ×<br>Network access client components<br>are required               |      |
|              | Other Resources <b>•</b>                   | Munis Client                                                        |      |
|              | ∲₩www.TylerTech.com                        | Download and run the installer package Download                     |      |
|              |                                            | Click here when the installation completes.                         |      |

If you see a pop-up alert regarding needing administrator permission, please hit • 'Continue'

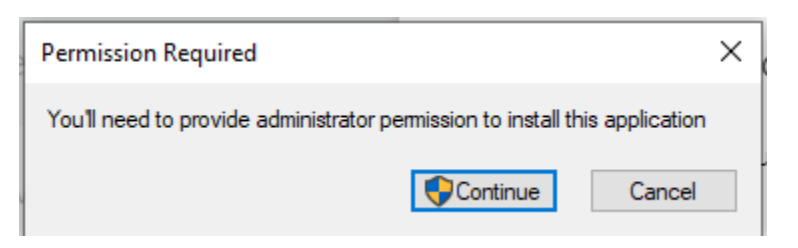

• You should now "Waiting for Network Access Application status", the browser should also prompt if you want to Open F5 Networks VPN? - select the "Open F5 Networks VPN" option:

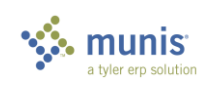

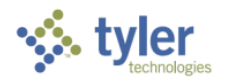

## **Software VPN**

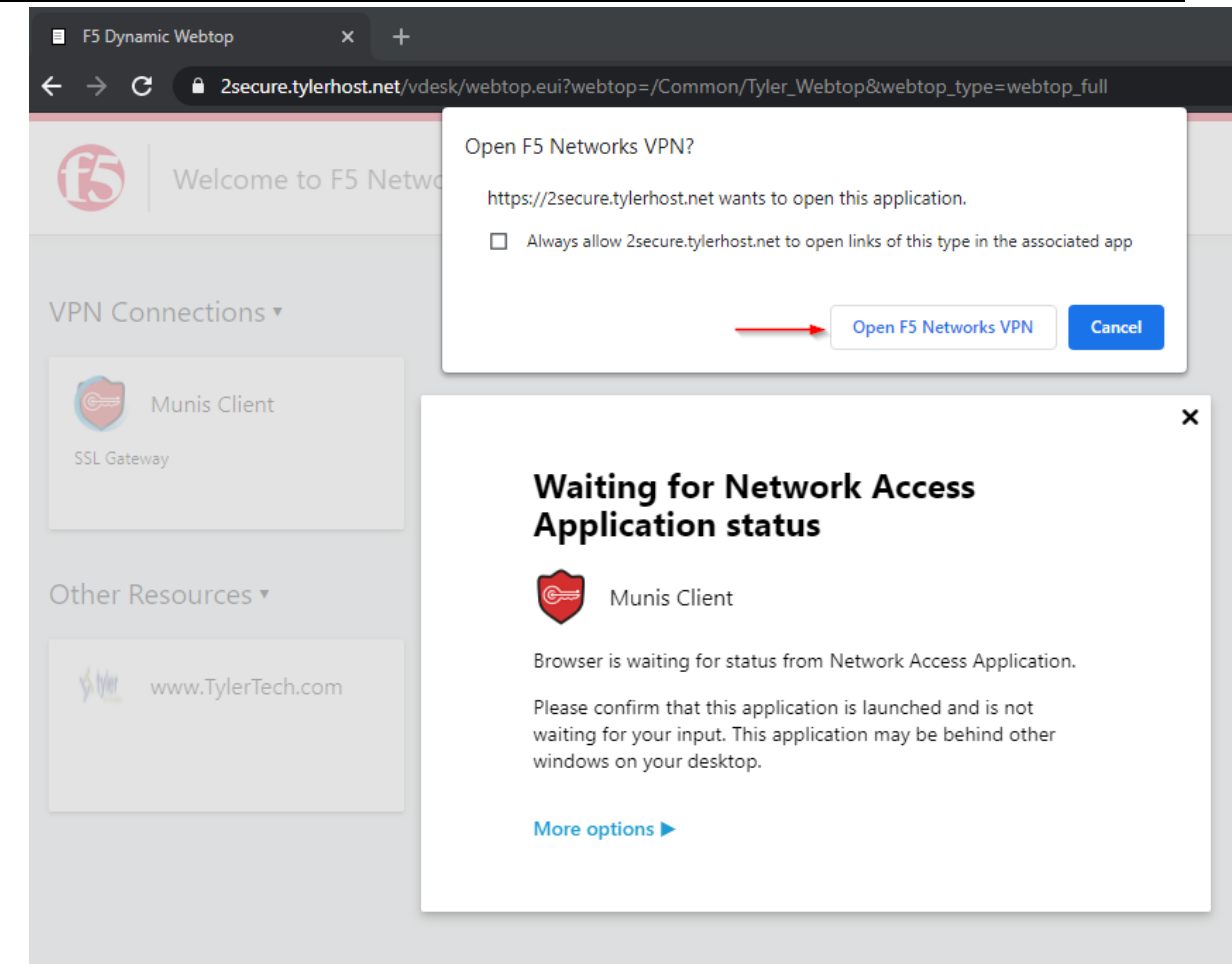

 Once the software is installed; you will see a prompt about a new VPN Connection running, and a new screen that provides connection status, traffic type, connection duration and an option to Disconnect will be running in the background that can be launch from the Windows systems tools tray.

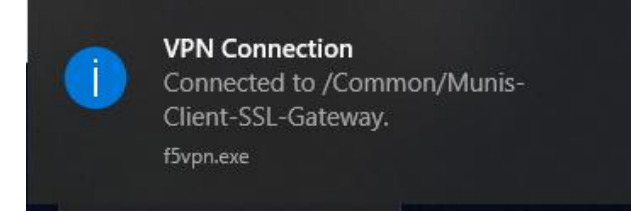

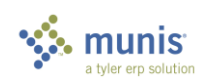

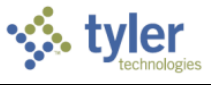

|                          |          |             |          |             | Co | onnection dura |
|--------------------------|----------|-------------|----------|-------------|----|----------------|
| Traffic Type             | Sent     | Compression | Received | Compression |    |                |
| Network Access           |          |             |          |             |    |                |
| - Network Tunnel         | 42.39 KB | 0%          | 324 B    | 0%          |    |                |
| - Optimized Applications | 0 B      | 0%          | 0 B      | 0%          |    |                |
| Total                    | 42.39 KB | 0%          | 324 B    | 0%          |    |                |
|                          |          |             |          |             |    |                |

• Once connected, you can now connect to your Munis database(s) via ODBC, SSMS, or SSRS.

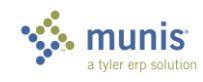